## HOW TO VIEW A PARENT ACCOUNT WITH ALL SUB ACCOUNTS IN ONE GO

This how to guide will show you how to get a company overview by rolling up all of the 'child'/'ship to' accounts that are associated into one parent account.

**01** Search for the company you want to view using the search field and green **Search** button at the top of the screen.

By default **Search** looks at full or partial account names and numbers.

| Grid Seath Assets Vo  | ed Seathat • Noovis • He control     | Search                | Training will chartly be available to book        |                                                                                                    | III                                                           | inni 🕓                 |
|-----------------------|--------------------------------------|-----------------------|---------------------------------------------------|----------------------------------------------------------------------------------------------------|---------------------------------------------------------------|------------------------|
| Rone - Duritourd      | PLinuty 207-PErformence 207          |                       |                                                   |                                                                                                    |                                                               |                        |
| Q Eato Filter         |                                      |                       |                                                   |                                                                                                    |                                                               |                        |
| Onlineard Mancas      | parlson Targel Sales Activity Career | and Post              | -                                                 |                                                                                                    |                                                               |                        |
| Top 5-Customers       |                                      | 4.54                  | Top 5 Product Group Level 1                       | 4.54                                                                                                    | Top 5 Products                                                | 6 Sa                   |
|                       |                                      | Tate +                |                                                   | PirDet *                                                                                                    |                                                               | Befoat *               |
| Cada                  | Avenue Sale                          | Vibr                  |                                                   | hitty                                                                                                    | E26.000.00                                                    |                        |
| (100 m                | (AARACIME) (1) (1)                   | 100                   |                                                   | 6363637                                                                                                    | CRUM                                                          |                        |
| CEDAR                 | (Analysis Parties 14)                | 545.4                 |                                                   |                                                                                                    | 0408                                                          |                        |
| cmus                  | (Bestah Seatorn US) + (4)            | 448.30                |                                                   |                                                                                                    | CRUMM                                                         |                        |
| CHINES                | Lamen & Sona Bulders                 | 294.57                | 87954631                                          |                                                                                                    | ACTOR ACTION                                                  |                        |
| CH1573                | Whee & Pale                          | 883.15                |                                                   | insimulation and a second second second second second second second second second second second second second s | 10202                                                         |                        |
|                       |                                      |                       |                                                   |                                                                                                    | In a second second second second second                       | and a second           |
|                       |                                      |                       | matry                                             | Abery                                                                                                    | MCORTERORY MURICIC MODEL                                      | person com             |
|                       |                                      |                       | D-GH13                                            | and the second                                                                                                  | Con Diversion                                                 |                        |
| Top 3 Parent Assounts |                                      | 4 G.                  | Saved Account Bearch                              | 4.54                                                                                                    | Savel Enguites                                                | 65                     |
|                       |                                      | Bufut 1               |                                                   |                                                                                                    |                                                               |                        |
| 646,000.00            |                                      | and the second second | Actual law Consequences property                  | 0                                                                                                    |                                                               |                        |
| 03.06.0               |                                      |                       | A Start Starts - California Will for an an annual | 0                                                                                                    | Fundure North Stating Layrian                                 | •                      |
| 100.000               |                                      |                       | Assard Starth - House Bulley                      | 0                                                                                                    | Full Polare-bal month-gend for cultures (ruling and complete) | •                      |
|                       |                                      |                       | Account Search - Project B                        | 0                                                                                                    | FallPolare-Protect steppy to profit                           | 0.0                    |
|                       |                                      |                       | Acourt Sorth - Edgers Tot                         | 0                                                                                                    | FailPdare-Bail day samh                                       | ٩                      |
| Laborator             |                                      |                       | Accest Search-Res Devillar - Monkey               | 0                                                                                                    | FallPidare-Top performing locarch by profile                  | 0                      |
|                       |                                      |                       |                                                   |                                                                                                    | Fail/Fidure: Tap performing product sales year to date        | 0                      |
| 0.0                   | a BushSupton/D                       | Wardine               |                                                   |                                                                                                    | Yartance - Accounts falling is building selec YT21            | ٥                      |
|                       | Exalboritación Janual South          | dan Mindada           |                                                   |                                                                                                    | Variance - On's Samuel Laks Rep Rigards VED                   | 8                      |
|                       |                                      |                       |                                                   |                                                                                                    |                                                               |                        |
|                       |                                      |                       |                                                   |                                                                                                    |                                                               | G Rest/faib to Default |
|                       |                                      |                       |                                                   |                                                                                                    |                                                               |                        |

| Access/Contact Search |                                       |                       |            |          |                 |              |               |                            |                                 |  |  |
|-----------------------|---------------------------------------|-----------------------|------------|----------|-----------------|--------------|---------------|----------------------------|---------------------------------|--|--|
| Search for:           | comp<br>earch (3) Seved 5             | Search<br>Search Rese | In: ALL    | Accounts | Centects Inclus | le 🕑 Custome | n 🕑 Praspects |                            | Add New Prospect                |  |  |
| Search Resu           | Dashboard                             | -31)                  | O Account  | tSummary |                 |              |               |                            | 🙀 Print 👔 Export 🖉 Table Layout |  |  |
| Account               |                                       | Town                  | County     | Postcode | Telephone       | Enal         | Туре          | Date Added                 |                                 |  |  |
| C00003                | DA GENERAL<br>BUILDING<br>COMPANY LTD | HOLYWELL              | FLINTSHIRE | CH8 7NN  | 01352 711132.   |              | c             | Fri 5 Sep 2008 at 11:06 am | Í                               |  |  |
| C00022                | The Anglian<br>Company Ltd            | LLANERCHYME           | YNYS MON   | LL718AE  | 01248 470875.   |              | с             | Fri 5 Sep 2008 at 11:06 am |                                 |  |  |
| C00058                | Ronald James<br>BOAT<br>COMPANY LTD   | ANGLESEY              |            | U.61.6U  | 01243430706     |              | c             | Fri 5 Sep 2008 at 11:06 am |                                 |  |  |
| C01106                | BARKER AND<br>COMPANY                 | ANGLESEY              |            | LL777,JA | 01248724236.    |              | с             | Fri 5 Sep 2008 at 11:06 am |                                 |  |  |
| C01114                | BRIDGE MOTOR<br>COMPANY               | WIRRAL                | MERSEYSIDE | CH621AX  | 0151 6445522.   |              | c             | Fri 5 Sep 2008 at 11:06 am |                                 |  |  |
| C01304                | PERCY<br>BRIERLEY &<br>COMPANY LTD    | CAERMARFON            | GWYNEDD    | LL545RA  | 01285 674 412,  |              | с             | Fri 5 Sep 2008 at 11.06 am |                                 |  |  |
| C01305                | Complete<br>Roofing<br>Contractors    | LEFTWICH              | NORTHWICH  | CW988W   | 07828 154 078.  |              | c             | Fri 5 Sep 2008 at 11:06 am |                                 |  |  |
| c                     | COMPLETE                              |                       |            | LLAROPH  | 01407 710 502   |              | c             | Fri 5 Sen 2008 at 11 Okam  |                                 |  |  |

## **02** Click on the relevant company from the results list so it highlights green, and then click the **Dashboard** icon to open the company's dashboard page.

03 In the top center of the dashboard page, tick the Account Rollup box. This will load all sub account details into one view.

Please Note: You also have the ability to rollup to the Parent Account on the CRM and Snapshot report.

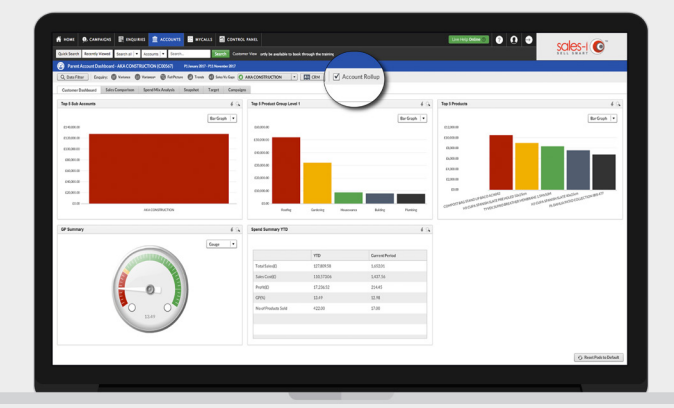